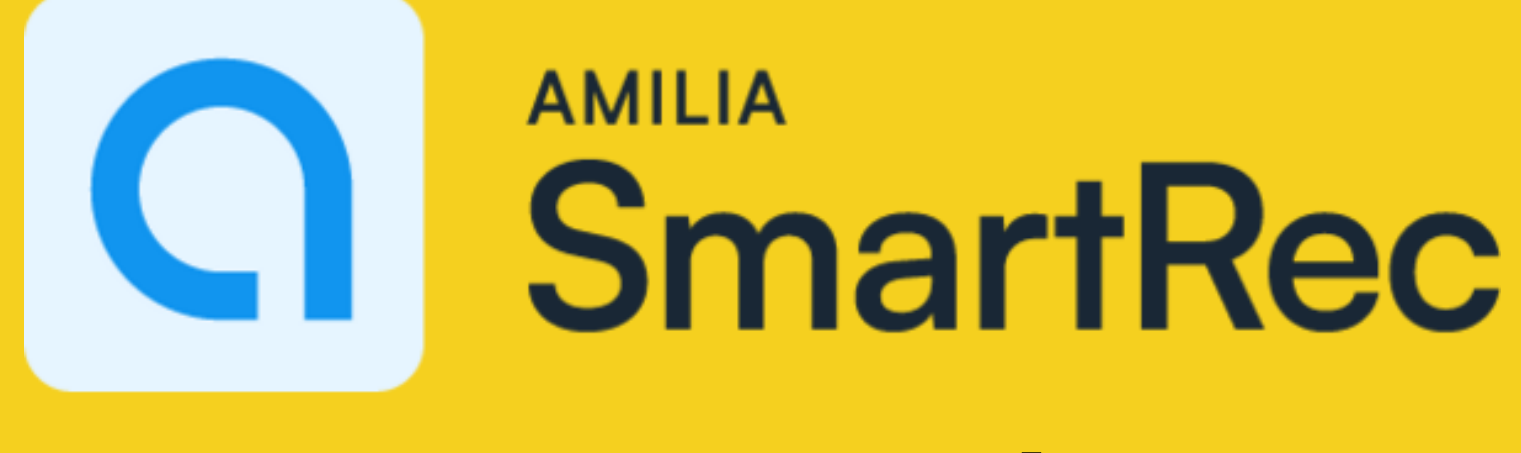

## **User Guide**

How to: 1. Make an account, 2. Navigate to registration for Pathways therapeutic aquatic programming on a **DESKTOP OR LAPTOP.** 

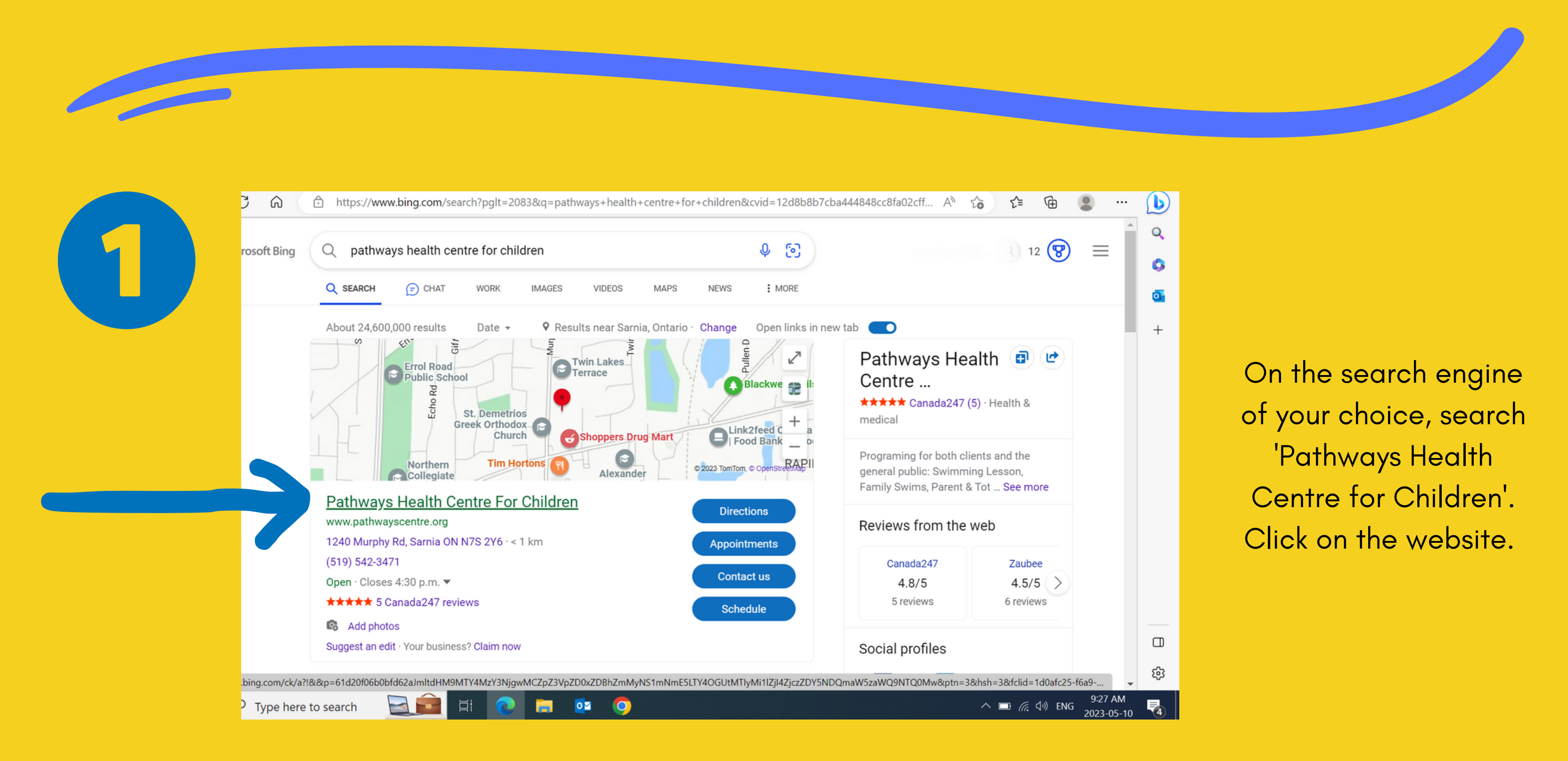

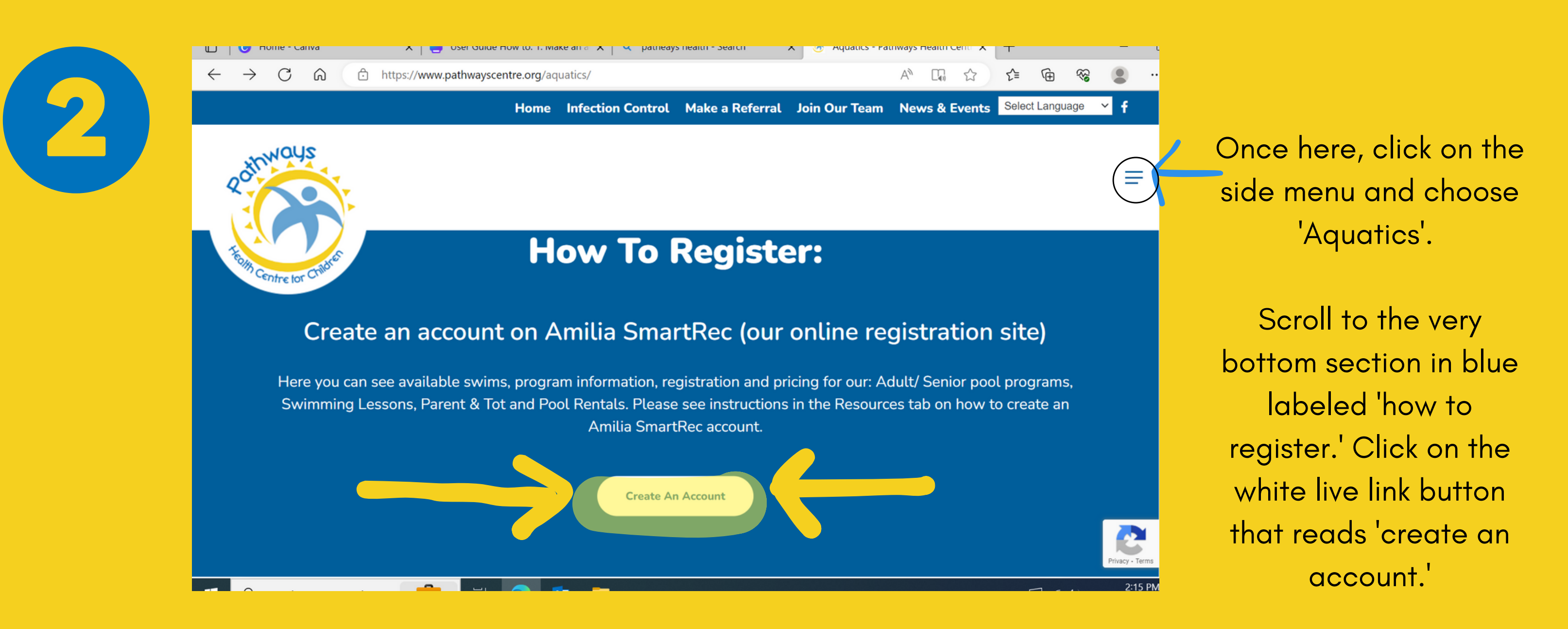

|  |                                          |            |      | Login Sign up | Fran |
|--|------------------------------------------|------------|------|---------------|------|
|  | Log in                                   |            |      |               |      |
|  | Email                                    | Or login v | with |               |      |
|  |                                          | 6 0        | 9 0  |               |      |
|  | Password                                 |            |      |               |      |
|  |                                          | \$         |      |               |      |
|  | Log in                                   |            |      |               |      |
|  | Create an account or reset your password | d          |      |               |      |
|  | Exploring Amilia? Check us out here.     |            |      |               |      |
|  |                                          |            |      |               |      |

Click on the highlighted 'create an account' link, to create a new account, rather than attempt to log in.

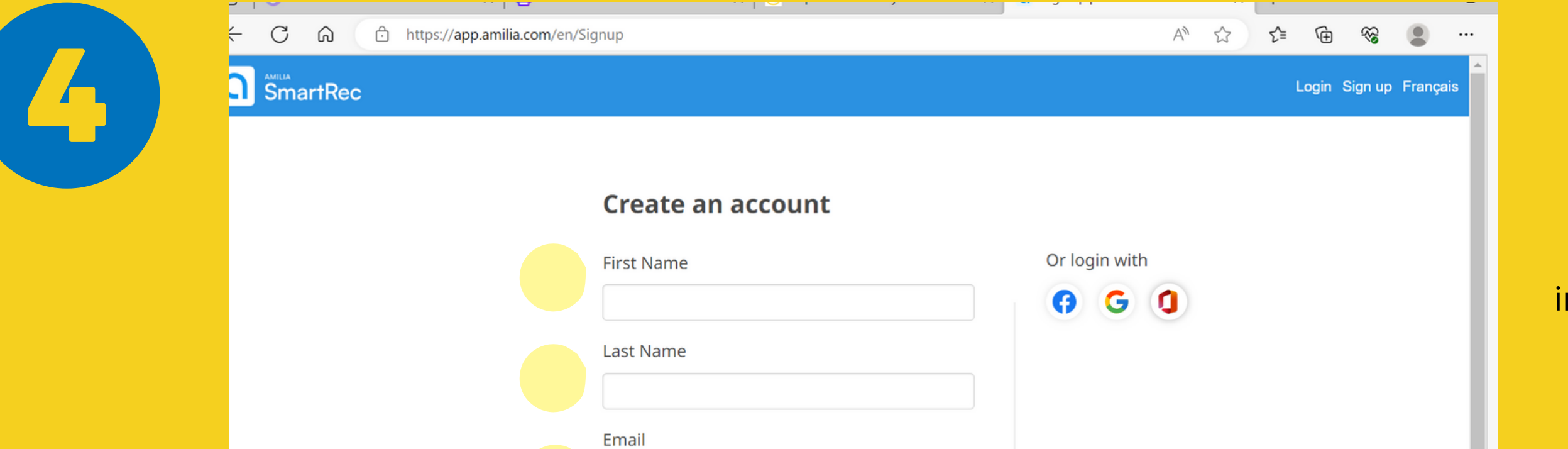

Fill in the empty fields with your personal information and create your new Amilia SmartRec password.

|                                                         | Password Verify email                                | When you are finished<br>click 'verify email' in<br>blue. |
|---------------------------------------------------------|------------------------------------------------------|-----------------------------------------------------------|
| os://app.amilia.com/en/LoginExternal?provider=Microsoft | By clicking on "Verify email", you agree to the User | •                                                         |
| O Type here to coarch                                   | ii 👩 🔂 🥅 🏹                                           | PM                                                        |

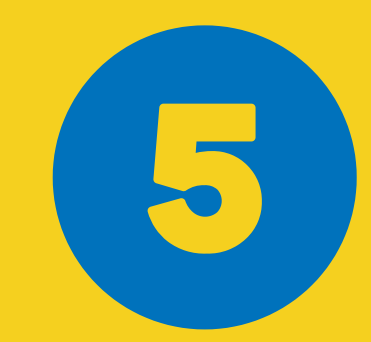

|                                                    |   | , |    | $\sim$ |         |          | - |
|----------------------------------------------------|---|---|----|--------|---------|----------|---|
| - C 🙃 https://app.amilia.com/en/Signup             | A | ☆ | £≡ | Ē      | ~~      |          |   |
| MILA<br>SmartRec                                   |   |   |    | Login  | Sign up | Français |   |
| Verify email address                               |   |   |    |        |         |          |   |
| Check your email for the verification code sent to |   |   |    |        |         |          |   |
| amamiliaterbigmelikeen (Change)                    |   |   |    |        |         |          |   |
| Didn't get it? Resend                              |   |   |    |        |         |          |   |
| Verify                                             |   |   |    |        |         |          |   |
|                                                    |   |   |    |        |         | 9·13 A   | м |

Go to the inbox for the email that you previously entered, and find the 6 digit verification code. Enter it into the spaces seen as in the photo.

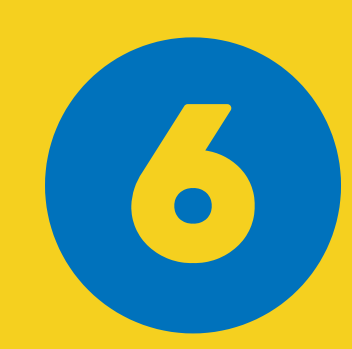

| ←  | C A A https:///                                                               | app.amilia.com/UserAccount/en/?userAccountId=57 | 595812                           | AN <^   | 5           | Ģ    | <i>6</i> 2 | • •••   |   |
|----|-------------------------------------------------------------------------------|-------------------------------------------------|----------------------------------|---------|-------------|------|------------|---------|---|
| an | <ul> <li>&lt; ≡</li> <li>My account</li> <li>namiliatest@gmail.com</li> </ul> | SmartRec                                        |                                  |         | namillatest | Ogma | il.com     | FR      | - |
| *  | Home                                                                          |                                                 |                                  |         |             |      |            |         |   |
| \$ | Billing                                                                       |                                                 |                                  |         |             |      |            | _       |   |
| F  | Purchases                                                                     |                                                 |                                  |         |             |      |            |         |   |
|    | Wallet                                                                        | About Amilia                                    | My calendar                      |         |             |      |            |         |   |
| *  | Members                                                                       | SmartBac                                        | No activities yet                |         |             |      |            |         |   |
| 8  | Membership cards                                                              | Amilia has partnerships with                    | Your calendar will show up here. |         |             |      |            |         |   |
|    | Communication                                                                 | Using your Amilia account to                    |                                  |         |             |      |            |         |   |
|    | Documents                                                                     | and secure.                                     |                                  |         |             |      |            |         |   |
| *  | Settings                                                                      | Read more                                       |                                  |         |             |      |            |         |   |
| •  | Find a store                                                                  | ©2023 Amilia Enterprises Inc. All rights        | Legal Knowledge base             | Support |             |      |            | 040 444 | Ŧ |

Once you enter the code, you will be automatically logged in to Amilia SmartRec, where you can register for programming! Click on the 'find a store' icon in the bottom left corner to register.

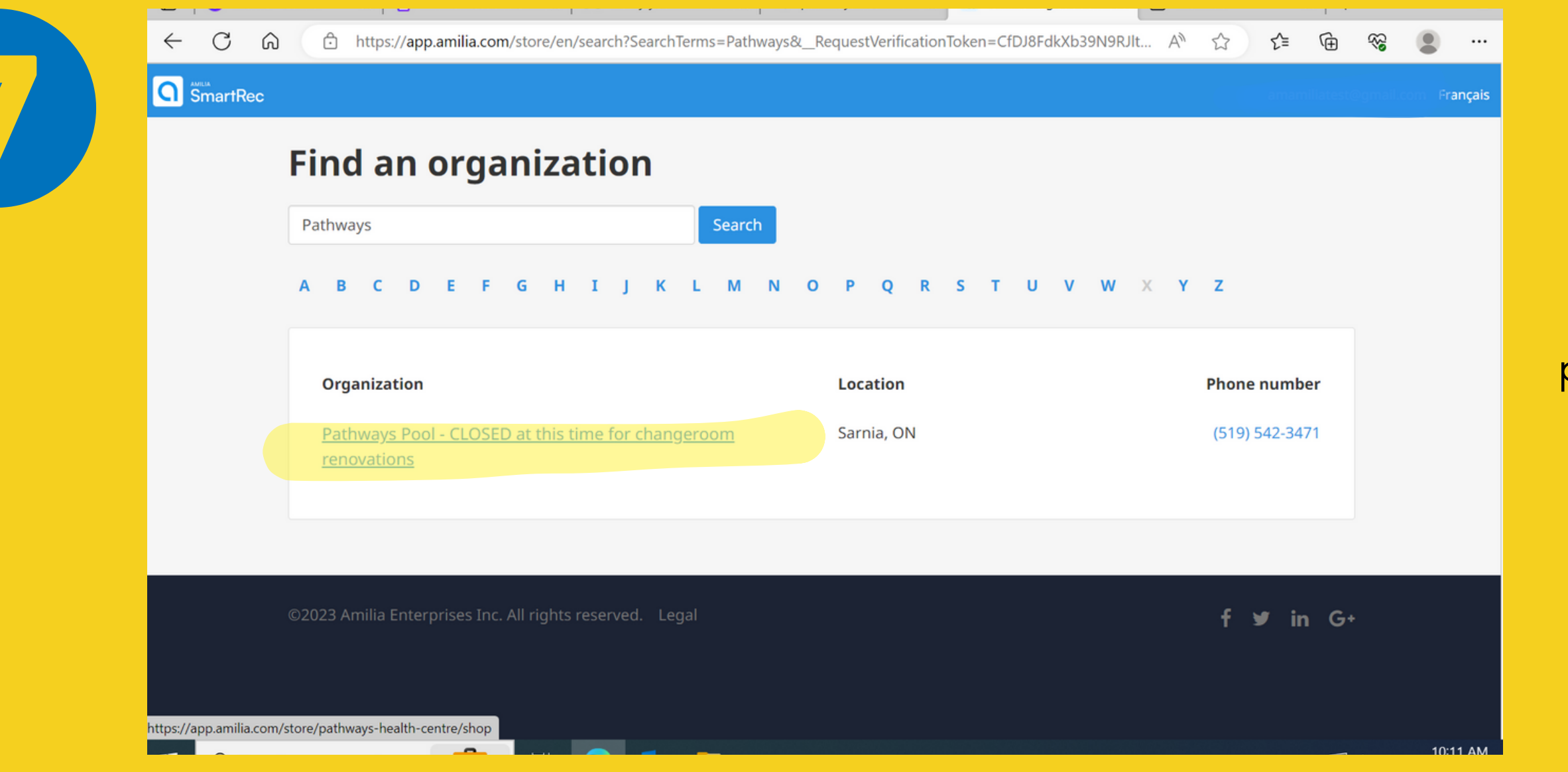

In the search bar, type in 'Pathways' and click on the shown result. Here, all of our programming available for registration will appear.

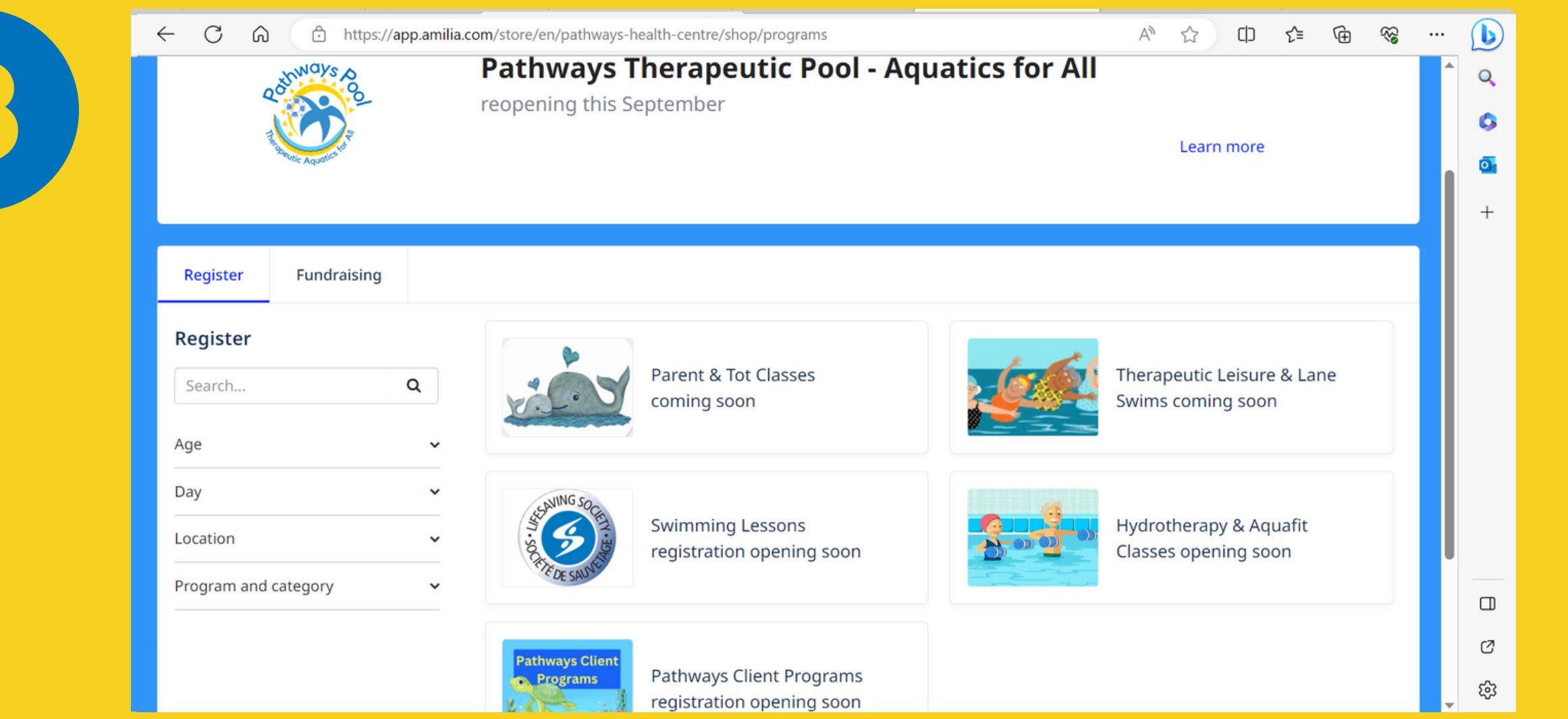

All available programs will appear here!

For easy future access to Amilia SmartRec, save this website as a favourite/bookmark on your device, or download the app!